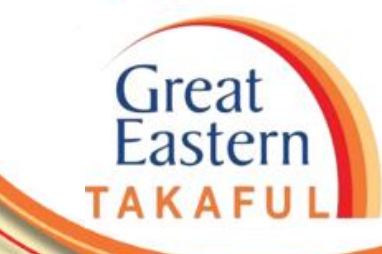

# i-Get In Touch: DIRECT CREDIT FACILITY USER GUIDE

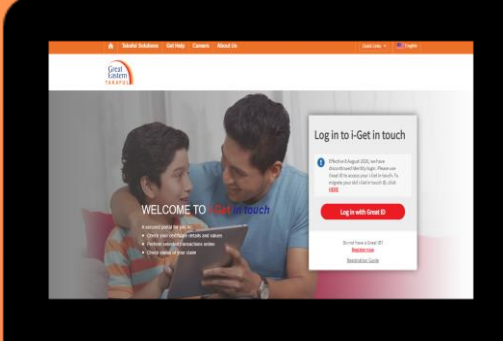

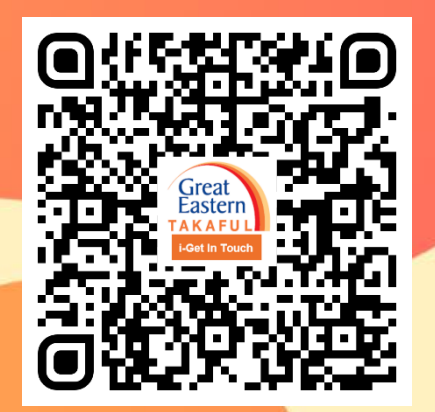

Scan me now to access i-Get In Touch.

Ver 1.0 06/2021

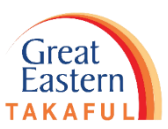

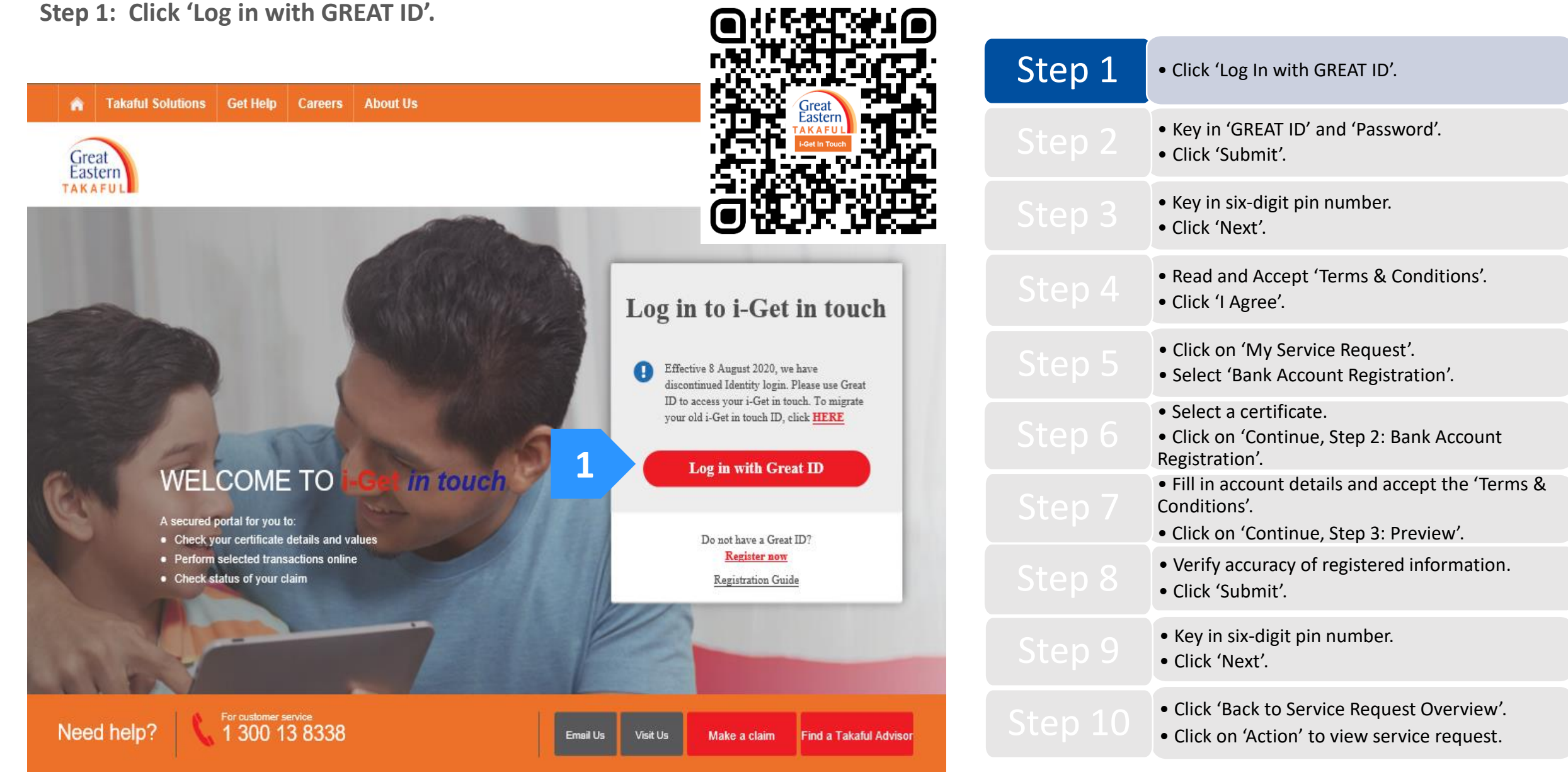

Step 2: Key in 'GREAT ID' and 'Password', then click 'Submit'.

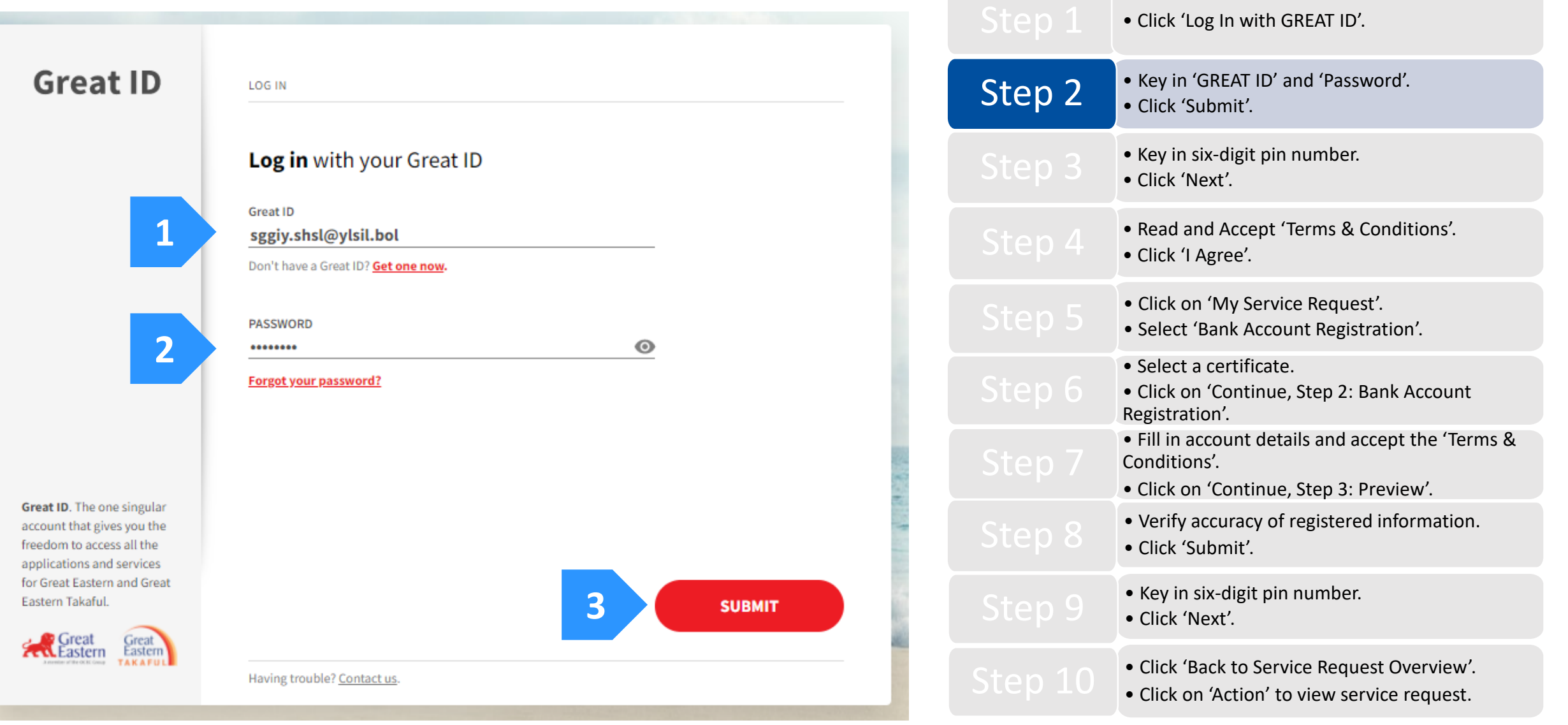

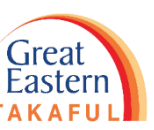

Step 3: Key in the six-digit pin number sent to your registered mobile number, then click 'Next'.

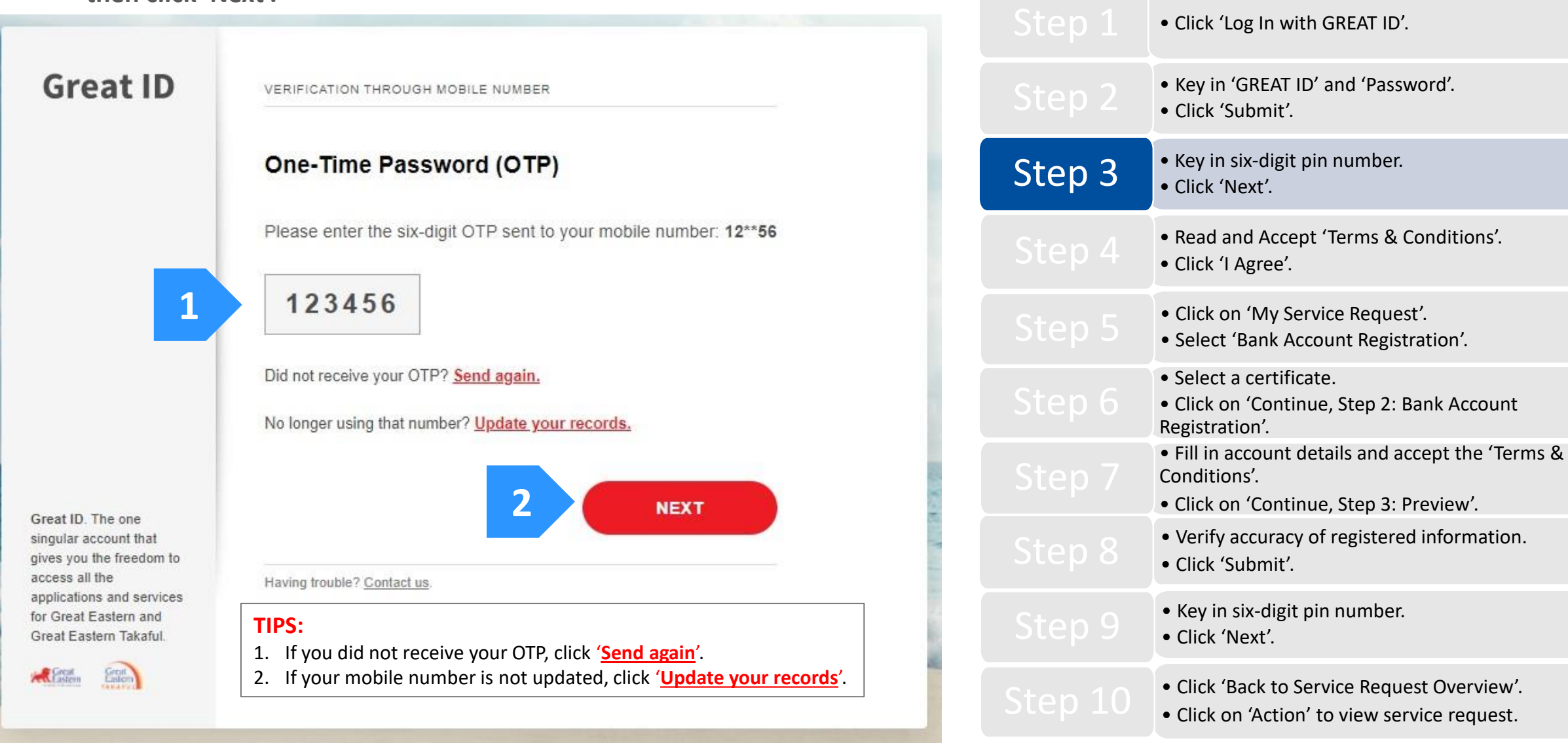

Step 4: Read and Accept 'Terms & Conditions'. Click 'I Agree'.

#### Great Eastern Takaful i-Get in touch Account Agreement

#### Terms and Conditions

The following terms and conditions ("Terms and Conditions") will govern the use of this website, including the web-account ("i-Get in touch") granted by Great Eastern Takaful Berhad ("GETB") to you. Please read the Terms and Conditions carefully before accessing and using this website.

#### 1. ACCESSAND USE

- 1.1 By viewing, accessing and using this website, you agree to be bound by the Terms and Conditions, GETB's Client Charter & Customer Service Charter, Privacy Policy and Personal Data Protection Notice (available at https://www.greateasterntakaful.com)
- 1.2 If you do not agree to the Terms and Conditions, please discontinue from accessing and using this website immediately.
- 1.3 GETB is entitled, from time to time, to vary, add or otherwise amend information, material, function or content provided in this website, the Terms and Conditions or any part thereof with or without notice. Where the variation or amendment in GETB's sole opinion, of a substantial nature and materially affects your access to this website, a seven (7) days prior written notice will be provided, unless GETB is unable to do so due to circumstances beyond GETB's reasonable control. Please visit this website periodically to determine any variation or amendment. The prevailing Terms and Conditions updated on this website will apply and supersede all previous versions. Continued use of i-Get in touch following any changes constitutes an acceptance of those changes. If you do not accept the Terms and Conditions (including any changes), please discontinue your access and use of i-Get in touch.

#### 2. YOUR CONDUCT

- 2.1 Your access to this website shall at all times be in compliance with any guidelines, directions from GETB or any law, regulations or legislation as may be applicable and you agree that you shall not abuse or misuse this website or the services herein, in any way.
- 2.2 Without prejudice to the generality of the foregoing, you shall not nor assist any other person to hack into or obtain unauthorised access to this website or any services herein or interfere with the access and use of the same by others. You agree that you shall not carry out nor assist any other person to transmit communication, information or materials which adversely affects GETB's rights or the rights of others, which is morally offensive, adversely affects GETB's internet takaful system or the security of GETB's internet takaful system or which is otherwise against the law.
- 2.3 In the event you breach any of the provision to the Terms and Conditions, GETB reserves the rights to restrict, suspend or terminate your i-Get in touch.

#### 3. PASSWORD CONFIDENTIALITY

- 3.1 You may apply to subscribe to i-Get in touch through this website (or any other application channels made available by GETB from time to time) in which you are required to go through a registration process by entering certain information as may be required by GETB. GETB will forward to you your default password for first-time log in.
- 3.2 Upon receiving the default password from GETB, you will be required to follow the on-screen guided steps, including acknowledging that you have read and accepted this Clause 3, in order to complete the registration process.

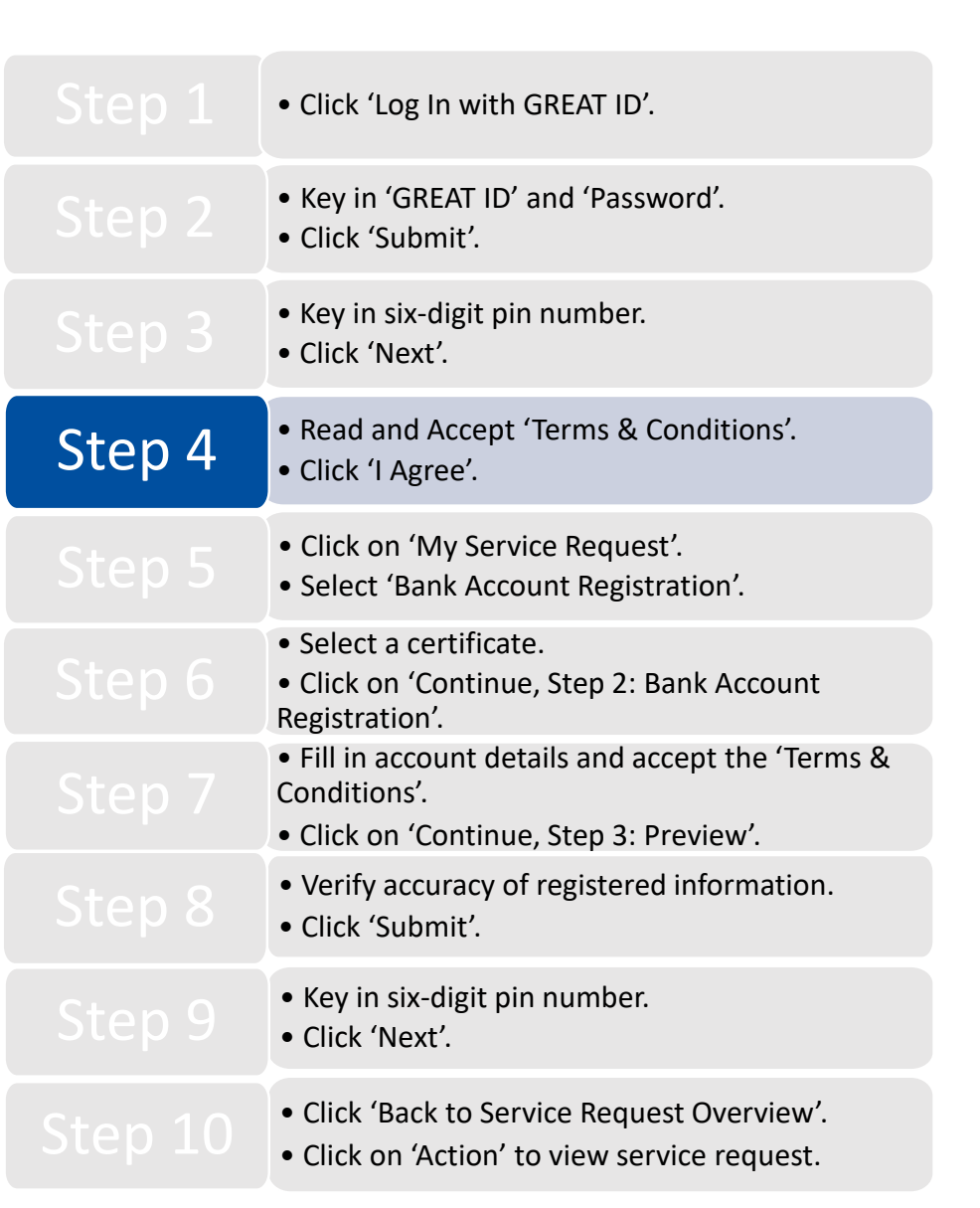

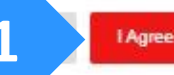

Great Eastern TAKAFUL

Step 5: Under 'My Service Request', select 'Bank Account Registration'.

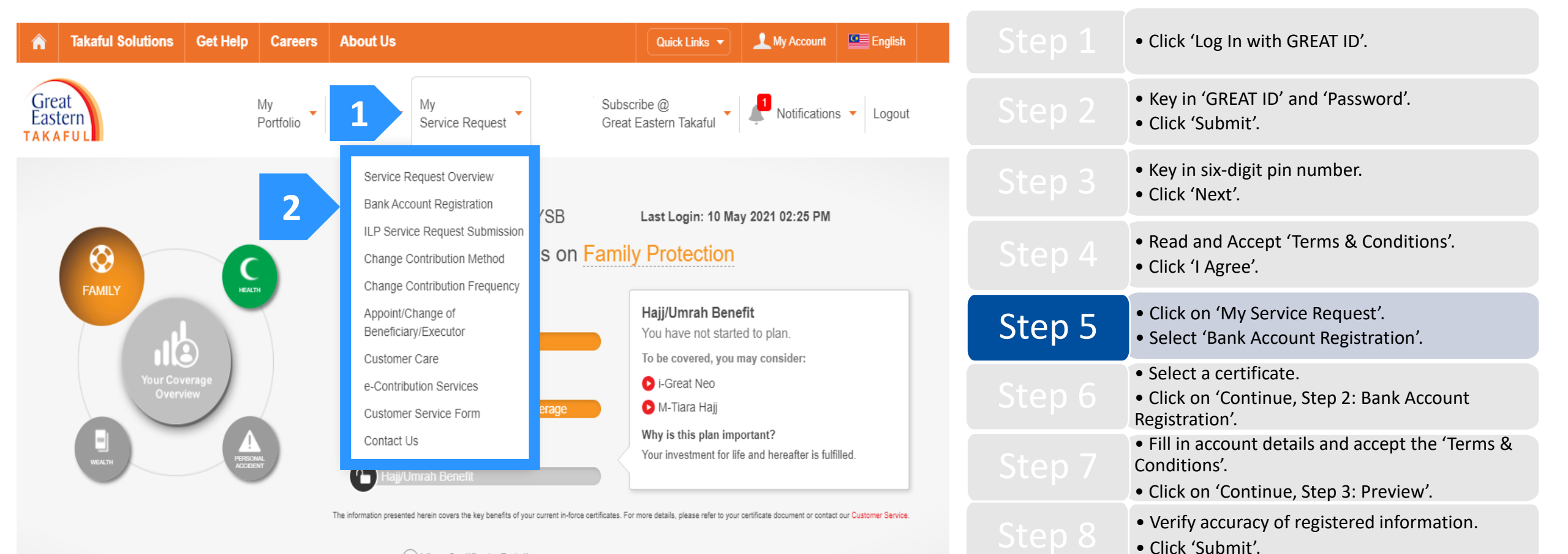

View Certificate Details

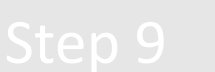

• Click 'Back to Service Request Overview'.

• Key in six-digit pin number.

• Click 'Next'.

• Click on 'Action' to view service request.

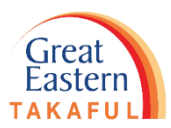

Step 6: Select a certificate. Click on 'Continue, Step 2: Bank Account Registration'.

#### **Bank Account Registration** Step 1: Certificate Selection Step 2: Bank Account Registration > Step 3: Preview Select A Certificate **Certificate Number** Existing Bank Account Number ID Number 🗘 ~ Certificate Name 🖨 4004 840119 **i-GREAT MEGA** For your convenience, the Takaful Operator will credit the amount payable (if any) into your bank account for transactions related to your certificate. Notice: Any new application or updating of information submitted in this account will be limited to the matters related you, as the account owner of i-Great in Touch only. An account owner can be the certificate owner, person covered or both. Where the person covered is NOT the certificate owner ("Third Party") and payment of the takaful benefit is to be made to a Third Party, you are required to complete the Direct Credit Facility Form at https://www.greateasterntakaful.com and email to us at i-greatcare@greateastentakaful.com or alternatively, you may contact your servicing agent for assistance. Continue, Step 2: Bank Account Registration **TIPS:** Select a certificate to register a new bank account number. 1. You can also update an existing bank account number for a 2.

certificate.

|        | • Click 'Log In with GREAT ID'.                                                                                                    |
|--------|----------------------------------------------------------------------------------------------------|
|        | <ul><li> Key in 'GREAT ID' and 'Password'.</li><li> Click 'Submit'.</li></ul>                                                       |
|        | <ul><li>Key in six-digit pin number.</li><li>Click 'Next'.</li></ul>                                                                |
|        | <ul><li> Read and Accept 'Terms &amp; Conditions'.</li><li> Click 'I Agree'.</li></ul>                                              |
|        | <ul><li>Click on 'My Service Request'.</li><li>Select 'Bank Account Registration'.</li></ul>                                        |
| Step 6 | <ul> <li>Select a certificate.</li> <li>Click on 'Continue, Step 2: Bank Account<br/>Registration'.</li> </ul>                      |
|        | <ul> <li>Fill in account details and accept the 'Terms &amp; Conditions'.</li> <li>Click on 'Continue, Step 3: Preview'.</li> </ul> |
| Step 8 | <ul><li>Verify accuracy of registered information.</li><li>Click 'Submit'.</li></ul>                                                |
| Step 9 | <ul><li> Key in six-digit pin number.</li><li> Click 'Next'.</li></ul>                                                              |
|        | <ul><li>Click 'Back to Service Request Overview'.</li><li>Click on 'Action' to view service request.</li></ul>                      |

Step 2: Bank Account Registration

Step 7: Fill in account details and accept the Terms & Conditions. Then, click on 'Continue, Step 3: Preview'.

>

Full Name, Bank Account Number & Email Address.

#### **Bank Account Registration**

Step 1: Certificate Selection

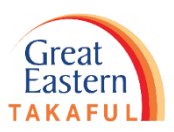

|                                    |        | • Click 'Log In with GREAT ID'.                                                                                                    |
|------------------------------------|--------|----------------------------------------------------------------------------------------------------|
|                                    |        | <ul><li> Key in 'GREAT ID' and 'Password'.</li><li> Click 'Submit'.</li></ul>                                                       |
|                                    |        | <ul><li> Key in six-digit pin number.</li><li> Click 'Next'.</li></ul>                                                              |
|                                    |        | <ul><li>Read and Accept 'Terms &amp; Conditions'.</li><li>Click 'I Agree'.</li></ul>                                                |
|                                    |        | <ul><li>Click on 'My Service Request'.</li><li>Select 'Bank Account Registration'.</li></ul>                                        |
|                                    |        | <ul> <li>Select a certificate.</li> <li>Click on 'Continue, Step 2: Bank Account<br/>Registration'.</li> </ul>                      |
|                                    | Step 7 | <ul> <li>Fill in account details and accept the 'Terms &amp; Conditions'.</li> <li>Click on 'Continue, Step 3: Preview'.</li> </ul> |
| e details.<br>and submit to us via |        | <ul><li>Verify accuracy of registered information.</li><li>Click 'Submit'.</li></ul>                                                |
|                                    |        | <ul><li> Key in six-digit pin number.</li><li> Click 'Next'.</li></ul>                                                              |
| 3: Preview                         |        | <ul><li>Click 'Back to Service Request Overview'.</li><li>Click on 'Action' to view service request.</li></ul>                      |

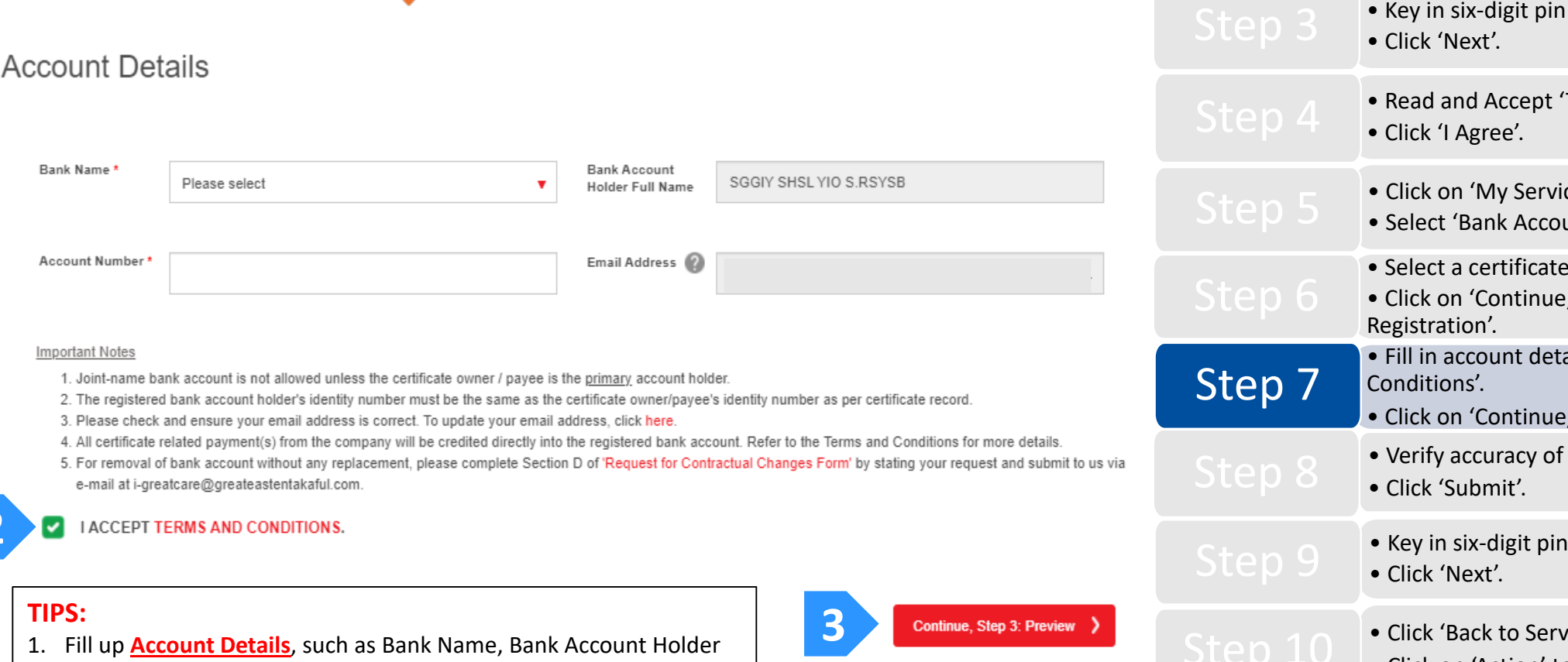

Step 3: Preview

Great Eastern TAKAFUL

Step 8: Verify the accuracy of registered information. Then, click 'Submit'.

| A Takaful Solutions Get H                                                                                             | elp Careers About Us                                                                                                    | Quick Links 👻 🔔 My Account  English                                                                                                    | Step 1 | • Click 'Log In with GREAT ID'.                                                                                                    |
|----------------------------------------------------------------------------------------------------|----------------------------------------------------------------------------------------------------|----------------------------------------------------------------------------------------------------|--------|----------------------------------------------------------------------------------------------------|
| Great<br>Eastern                                                                                                    | My My My Portfolio Document Service Request                                                                                      | Subscribe @ Votifications Votifications Voti |        | <ul><li> Key in 'GREAT ID' and 'Password'.</li><li> Click 'Submit'.</li></ul>                                                       |
| Bank Account Re                                                                                                    | egistration                                                                                                    |                                                                                                    |        | <ul><li> Key in six-digit pin number.</li><li> Click 'Next'.</li></ul>                                                              |
| Step 1: Certificate Selection                                                                                         | Step 2: Bank Account Registration                                                                                                | Step 3: Preview                                                                                                    |        | <ul><li> Read and Accept 'Terms &amp; Conditions'.</li><li> Click 'I Agree'.</li></ul>                                              |
| Dreview Page                                                                                                    |                                                                                                    |                                                                                                    |        | <ul><li>Click on 'My Service Request'.</li><li>Select 'Bank Account Registration'.</li></ul>                                        |
| Fieview Fage                                                                                                    |                                                                                                    |                                                                                                    |        | <ul> <li>Select a certificate.</li> <li>Click on 'Continue, Step 2: Bank Account<br/>Registration'.</li> </ul>                      |
| Certificate Number<br>Certificate Name<br>i-GREAT MEGA                                                                | Existing Bank Account Number                                                                                                    | New Bank Account Number MBB 112                                                                                                    | Step 7 | <ul> <li>Fill in account details and accept the 'Terms &amp; Conditions'.</li> <li>Click on 'Continue, Step 3: Preview'.</li> </ul> |
| Back, Step 2: Bank Account Regis                                                                                      | stration                                                                                                    | Cance 1 Submit                                                                                                    | Step 8 | <ul><li>Verify accuracy of registered information.</li><li>Click 'Submit'.</li></ul>                                                |
| TIPS:                                                                                                    |                                                                                                    |                                                                                                    | Step 9 | <ul><li> Key in six-digit pin number.</li><li> Click 'Next'.</li></ul>                                                              |
| <ol> <li>Click '<u>Cancel'</u> to</li> <li>Click '<u>Back</u>, <u>Ste</u></li> <li>Click '<u>Submit</u>' a</li> </ol> | o cancel the transaction.<br>• <mark>• 2: Bank Account Registration</mark> ' to ame<br>fter ensuring that all registered informa | end any error in registered information.<br>tion is accurate.                                                                                                    |        | <ul><li>Click 'Back to Service Request Overview'.</li><li>Click on 'Action' to view service request.</li></ul>                      |

Step 9: Key in the six-digit pin number sent to your registered mobile number, then click 'Next'.

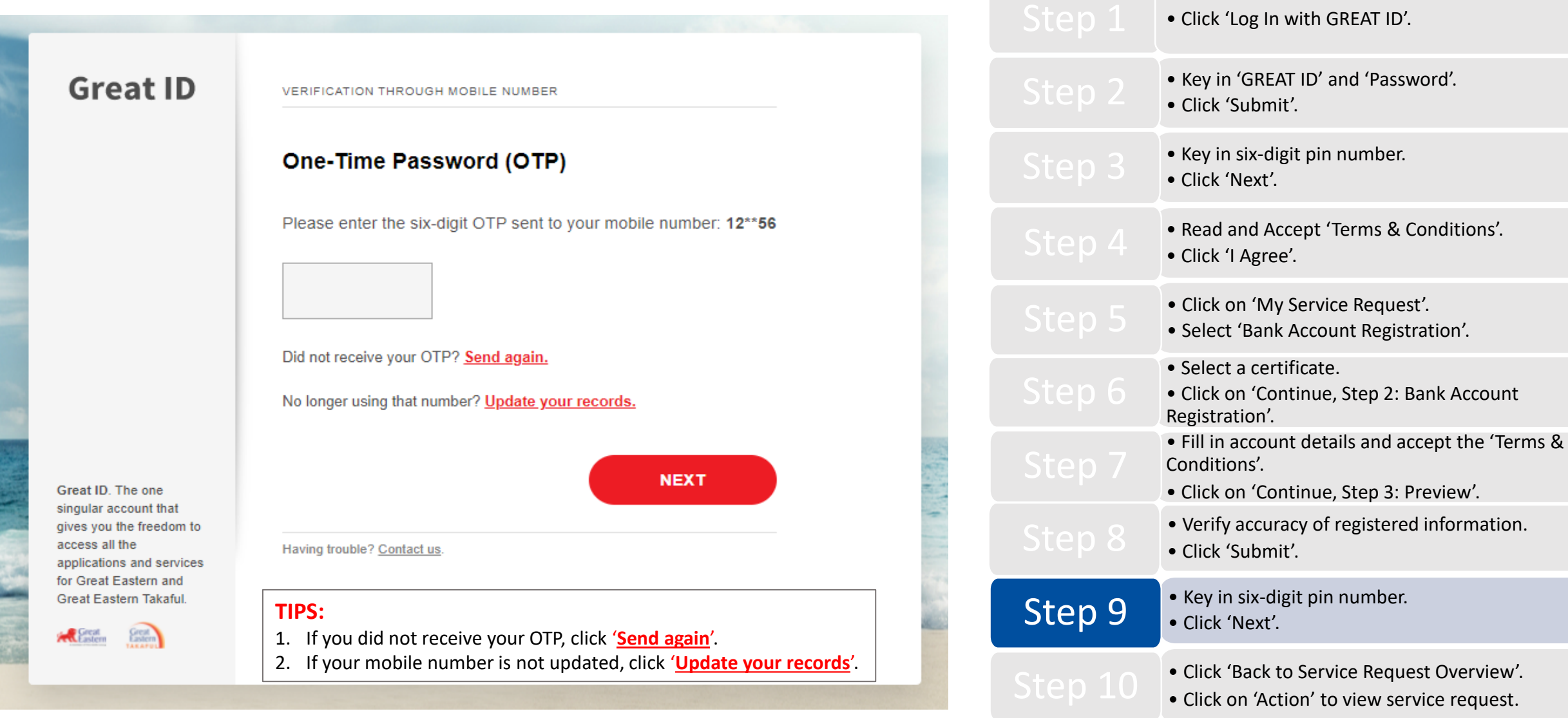

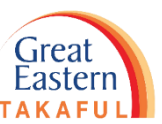

Great

1

Eastern

Step 10: Click 'Back to Service Request Overview'. Then, click on 'Action' to view PDF copy of service request submitted.

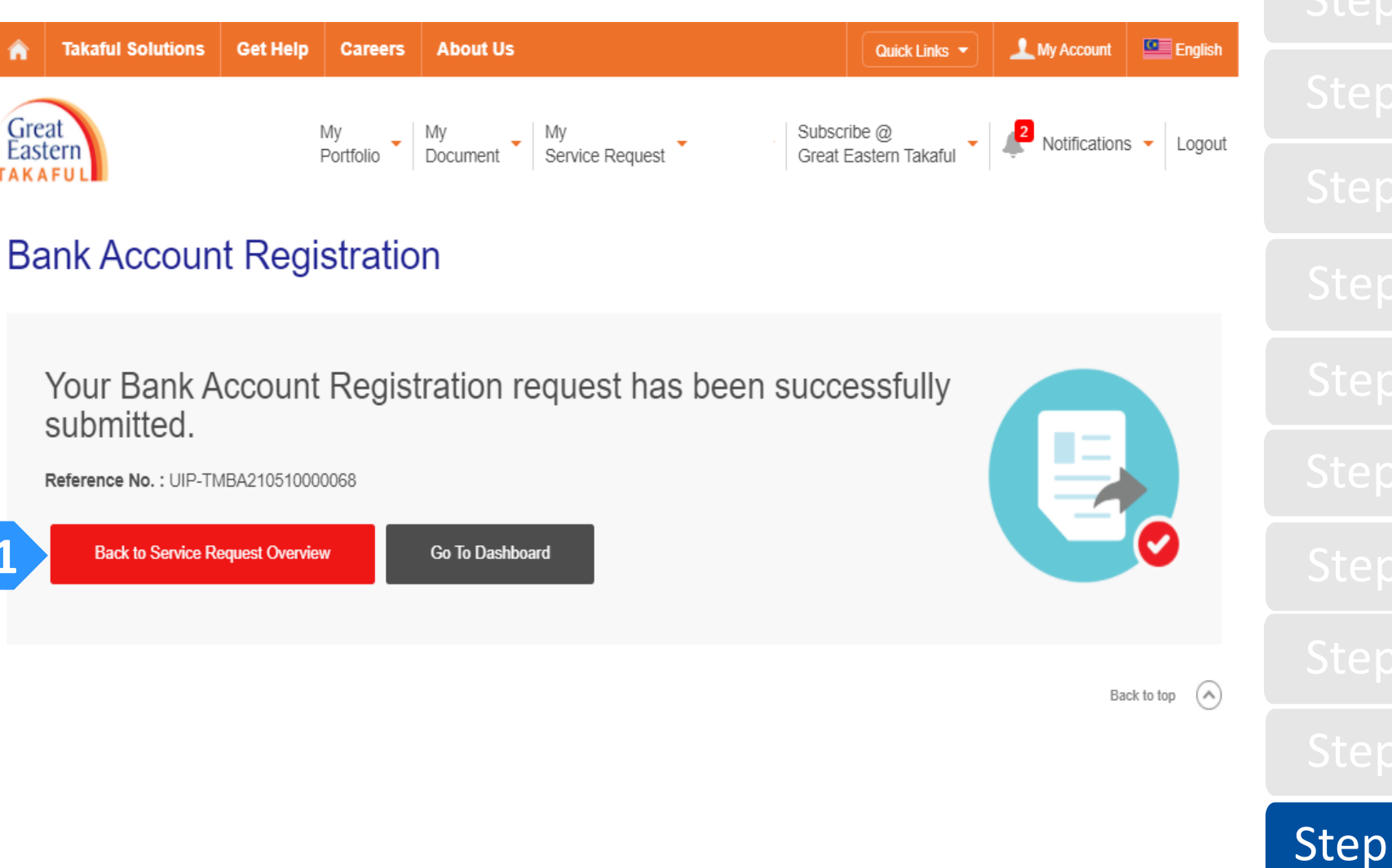

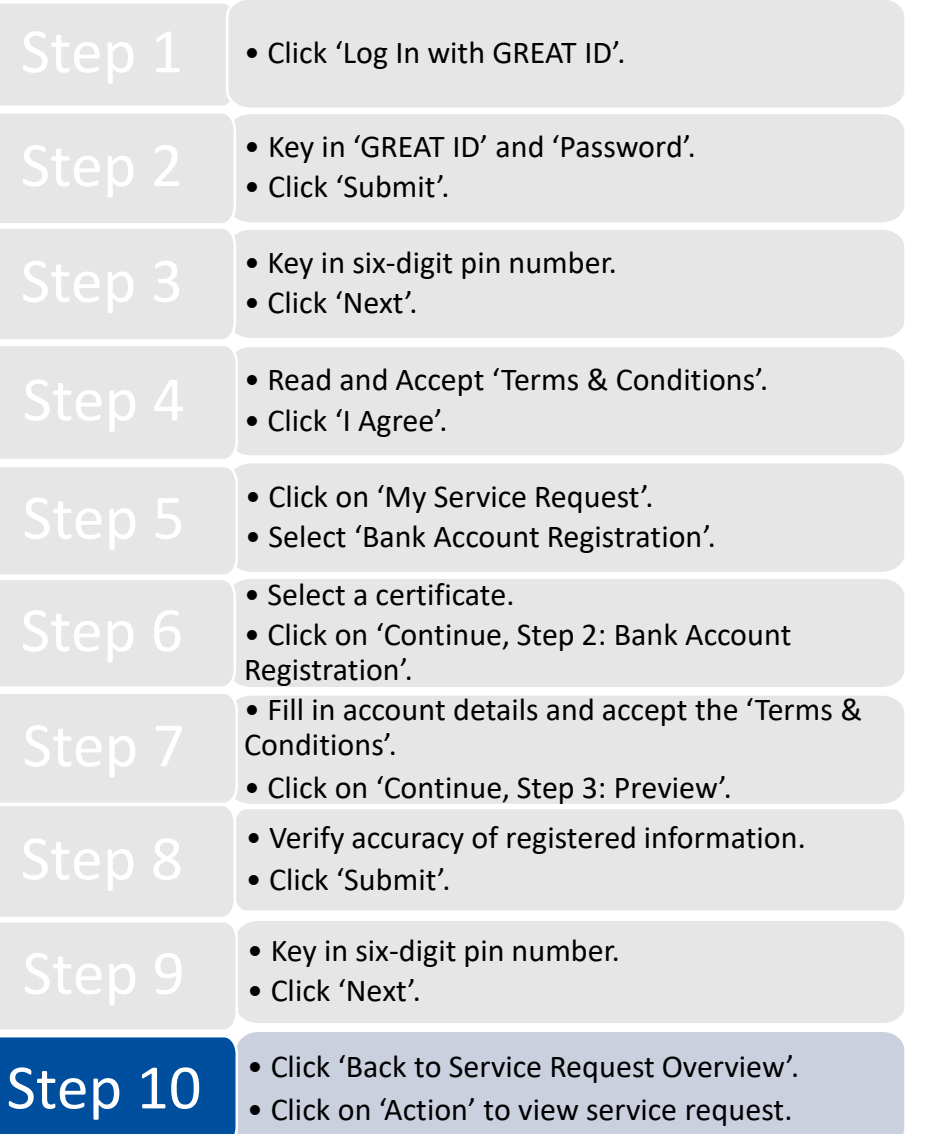

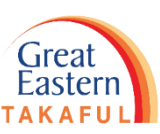

Great Eastern TAKAFUL

Step 10: Click 'Back to Service Request Overview'. Then, click on 'Action' to view PDF copy of service request submitted.

| A Takaful Solutions Get Help                                            | Careers About Us                         |                          | Quick Links 🔻                        | L My Account English         |         | • Click 'Log In with GREAT ID'.                                                                                                    |
|-------------------------------------------------------------------------|------------------------------------------|--------------------------|--------------------------------------|------------------------------|---------|----------------------------------------------------------------------------------------------------|
| Great<br>Eastern<br>TAKAFUL                                             | My My My My Portfolio Document Service R | lequest V                | Subscribe @<br>Great Eastern Takaful | 2 Notifications 👻 Logout     |         | <ul><li> Key in 'GREAT ID' and 'Password'.</li><li> Click 'Submit'.</li></ul>                                                       |
| Check Service Req                                                       | uest                                     |                          |                                      |                              |         | <ul><li> Key in six-digit pin number.</li><li> Click 'Next'.</li></ul>                                                              |
| Note:<br>Please note that any submission of Service :                   | Requests between 6.01p.m. to 7.59a.m w   | vill be processed during | the next business day operatin       | g hour.                      |         | <ul><li> Read and Accept 'Terms &amp; Conditions'.</li><li> Click 'I Agree'.</li></ul>                                              |
|                                                                         | 8                                        |                          |                                      |                              |         | <ul><li>Click on 'My Service Request'.</li><li>Select 'Bank Account Registration'.</li></ul>                                        |
| Pending Complete                                                        | Rejected                                 |                          |                                      | Advance Search               |         | <ul> <li>Select a certificate.</li> <li>Click on 'Continue, Step 2: Bank Account<br/>Registration'.</li> </ul>                      |
|                                                                         |                                          |                          |                                      | Ownload as PDF               |         | <ul> <li>Fill in account details and accept the 'Terms &amp; Conditions'.</li> <li>Click on 'Continue, Step 3: Preview'.</li> </ul> |
| Service Request 🗢                                                       | Status 🗢                                 | Request date 🗢           | Reference no. 🗢                      | Certificate Actions<br>No. 🗢 |         | • Verify accuracy of registered information.                                                                                        |
| Contribution Arrangement - Application to<br>Change Contribution Method | Completed                                | 10-May-21                | UIP-TMCU210510000515                 | 4(                           |         | • Click 'Submit'.                                                                                                    |
| Contribution Arrangement - Bank Account<br>Registration                 | Completed                                | 10-May-21                | UIP-TMBA210510000068                 | 40 2 0                       |         | <ul><li> Key in six-digit pin number.</li><li> Click 'Next'.</li></ul>                                                              |
| Contribution Arrangement - Application to<br>Change Contribution Method | Completed                                | 07-May-21                | UIP-TMCU210507000514                 | 40                           | Step 10 | <ul><li>Click 'Back to Service Request Overview'.</li><li>Click on 'Action' to view service request.</li></ul>                      |

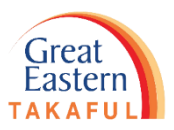

**Example of a Bank Account Registration Letter:** 

| - /                       |                             | • Click 'Log In with GREAT ID'.                                      |
|---------------------------|-----------------------------|----------------------------------------------------------------------|
| Reference No.             | : UIP-TMBA210510000068      |                                                                      |
| Certificate No.           | : 400                       | • Key in 'GREAT ID' and 'Password'.                                  |
| Plan Name                 | : i-GREAT MEGA              | • Click 'Submit'.                                                    |
| Certificate Owner Name    | : SGGIY SHSL YIO S.RSYSB    | • Key in six-digit pin number.                                       |
| Contact No.               | : +60 19                    | • Click 'Next'.                                                      |
| Email Address             | : @GREATEASTERNTAKAFU       | <ul> <li>Read and Accept 'Terms &amp; Conditions'.</li> </ul>        |
| Service Type              | : Bank Account Registration | • Click 'I Agree'.                                                   |
| Request Date              | : 10 MAY 2021 03:11 PM      | Click on 'My Service Request'                                        |
|                           |                             | Select 'Bank Account Registration'.                                  |
| Details                   |                             | Select a certificate.                                                |
| Existing Account Number   | : -                         | Click on 'Continue, Step 2: Bank Account                             |
| Existing Beneficiary Bank | : -                         | • Fill in account details and accent the 'Terms &                    |
| New Account Number        | : 11                        | Conditions'.                                                         |
| New Beneficiary Bank      | : MBB                       | • Click on 'Continue, Step 3: Preview'.                              |
| Name of Payee             | : SGGIY SHSL YIO S.RSYSB    | Verify accuracy of registered information.                           |
| Role Type                 | : PAYEE                     | • Click 'Submit'.                                                    |
|                           |                             | <ul><li>Key in six-digit pin number.</li><li>Click 'Next'.</li></ul> |

13

Click 'Back to Service Request Overview'.Click on 'Action' to view service request.

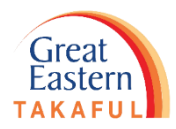

Need help? Please contact us at

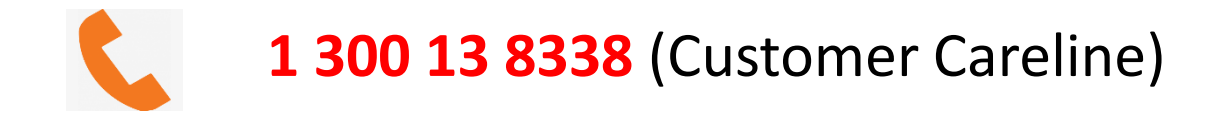

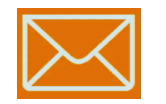

i-greatcare@greateasterntakaful.com

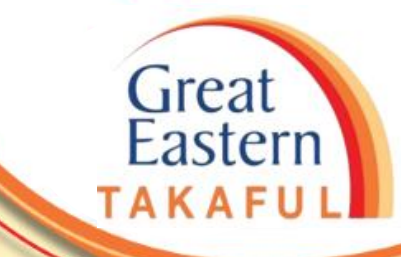

## **FOLLOW US ON:**

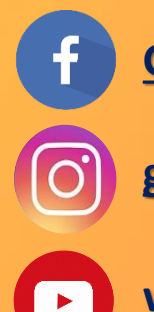

| Great | Eastern | <b>Takaful</b> |
|-------|---------|----------------|
|       |         |                |

greateasterntakaful

www.youtube.com/c/greateasterntakaful

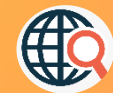

www.greateasterntakaful.com